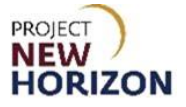

# Licensee Maintenance – Manage Contacts (Members) Quick Reference Guide

### Introduction

A licensee can manage customer profile data in the Licensee Online Order Portal (LOOP). Some data is restricted and can only be managed based on the role assigned.

#### **Key Functions**

Only a licensee with an assigned role of "Administrator" can update contact details, referred to as "member information" within LOOP. The "Members" area within LOOP is used to provide access and assign roles that determine what tasks and data can be performed/viewed by individuals within a licensee's organization.

A member's email address is used as the login ID for LOOP. Once a new member has been set up, they will receive an email to log in to LOOP and reset their password.

Because the email address is the login ID, an email address cannot be changed for a member. If an email address changes, the original member must be deleted, and a new member added with the desired email address. Once deleted, the member will receive an email confirming they have been deleted from the account.

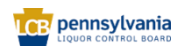

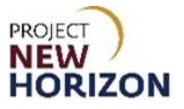

## LOOP Role Matrix Reference Guide

This matrix displays the functions and associated roles (those highlighted are covered in this training).

| LOOP Function                 | Licensee Administrator | Licensee Approver | Licensee Buyer * |
|-------------------------------|------------------------|-------------------|------------------|
| View/Edit Profile             | Х                      | Х                 | Х                |
| Update Account Information    | Х                      |                   |                  |
| Delete Members                | Х                      |                   |                  |
| Manage Contacts/Members       | Х                      |                   |                  |
| Add/Delete Payment Methods    | Х                      |                   |                  |
| Add/Delete Authorized Vendors | Х                      |                   |                  |
| Add/Delete Authorized Agents  | Х                      |                   |                  |
| Submit Orders                 | Х                      | Х                 | Х                |
| Approve Orders                | Х                      | Х                 |                  |
| Approve Special Orders        | Х                      | Х                 |                  |
| Create Purchase Lists         | Х                      | Х                 | Х                |
| Delete Purchase Lists         | Х                      | Х                 | Х                |
| Manage Purchase Lists         | Х                      | Х                 | Х                |
| View Placed Orders            | Х                      | Х                 | Х                |
| View Order Details            | Х                      | Х                 | Х                |
| Copy to Cart Function         | Х                      | Х                 | Х                |
| Cancel Approved Orders **     | Х                      | Х                 |                  |
| Create Return Requests        | Х                      | Х                 | Х                |
| View Return Orders            | Х                      | Х                 | Х                |
| View Return Order Details     | Х                      | Х                 | Х                |

Notes: An asterisk (\*) indicates this role is assigned to all users by default.

A double asterisk (\*\*) indicates approved orders can only be canceled in LOOP prior to order cutoff or selection.

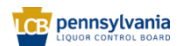

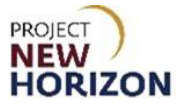

# Manage Members (LOOP)

Link to eLearning video: Licensee Maintenance - Manage Contacts - Members

1. Navigate to <u>LOOP</u>, then **Sign In**.

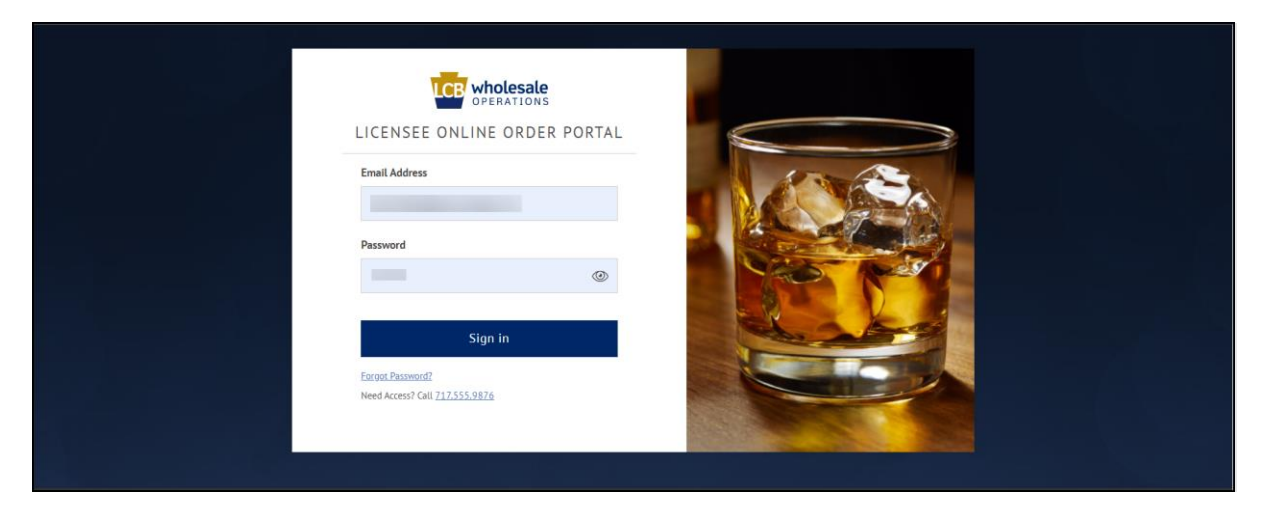

2. Select Members from the dropdown menu next to the Shopping Cart.

| E Corrections Search                 |                   | Q 7 Pick Up Sine & V S Karthik SIQUOR V |  |  |  |  |
|--------------------------------------|-------------------|-----------------------------------------|--|--|--|--|
|                                      |                   | Welcome, Karthik X                      |  |  |  |  |
| Welcome to                           | Welcome to        |                                         |  |  |  |  |
| Licensee Online Order Port           | tal               | Order History                           |  |  |  |  |
|                                      |                   | Return History                          |  |  |  |  |
| ,                                    | Here exists here  | Order Approvals                         |  |  |  |  |
| X                                    | K Have a nice day |                                         |  |  |  |  |
|                                      |                   | Purchase Lists                          |  |  |  |  |
| Uncoming Orders                      | For Your Approval | Payment Methods                         |  |  |  |  |
| opcoming orders                      | For four Approvat | Members                                 |  |  |  |  |
|                                      |                   | Vendors                                 |  |  |  |  |
|                                      |                   | Profile Details                         |  |  |  |  |
| There are no upcoming orders to disp | blav.             | LID Account Details                     |  |  |  |  |
|                                      |                   | Sign Out                                |  |  |  |  |
|                                      |                   |                                         |  |  |  |  |
| 0                                    |                   |                                         |  |  |  |  |
|                                      |                   |                                         |  |  |  |  |

Members will populate.

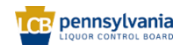

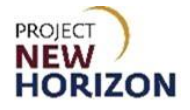

### Add a New Member

1. Click Add New Member.

| Home > Members      |                                              |                                       |     |                                 |     |                |
|---------------------|----------------------------------------------|---------------------------------------|-----|---------------------------------|-----|----------------|
| Members             |                                              |                                       |     |                                 |     |                |
| Order History       |                                              |                                       |     |                                 |     | Add New Member |
| Return History      | Administrator                                |                                       |     |                                 |     |                |
| Order Approvals     | Karthik Ramachandra                          | Randy Yarger                          |     |                                 |     |                |
| Invoice History     | Active                                       | Active                                | 0   |                                 |     |                |
| Purchase Lists      | Email                                        | Email                                 |     |                                 |     |                |
| Payment Methods     | Roles                                        | Roles                                 |     |                                 |     |                |
| Members             | Approver, Administrator, Buyer               | Administrator, Buyer                  |     |                                 |     |                |
| Vendors             |                                              |                                       |     |                                 |     |                |
| Profile Details     | Buyer                                        |                                       |     |                                 |     |                |
| LID Account Details | Karthik Ramachandra<br>Active                | Randy Yarger<br>Active                | 0 Ū | Randy Yarger<br>Active          | Ø Ū |                |
|                     | Email<br>kramachandra85+pulicadmin@gmail.com | Email<br>ryarger+madero1@gmail.com    |     | Email<br>ryarger+abc1@gmail.com |     |                |
|                     | Roles<br>Approver, Administrator, Buyer      | Roles<br>Buyer                        |     | Roles<br>Administrator, Buyer   |     |                |
|                     | Tara Fratello<br>Active                      | <b>Tara Fratello</b><br>Active        | 00  |                                 |     |                |
|                     | Email<br>tfratello+pulicensee@gmail.com      | Email<br>tara.fratello@cmg-change.com |     |                                 |     |                |
|                     | Roles<br>Buyer                               | Roles<br>Buyer                        |     |                                 |     |                |
|                     | Approver                                     |                                       |     |                                 |     |                |
|                     | Karthik Ramachandra<br>Active                |                                       |     |                                 |     |                |
|                     | Email<br>kramachandra85+pulicadmin@gmail.com |                                       |     |                                 |     |                |
|                     | Roles<br>Approver, Administrator, Buyer      |                                       |     |                                 |     |                |
|                     |                                              |                                       |     |                                 |     |                |

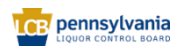

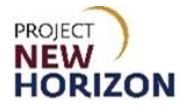

2. Click Create New Member.

| E Corrections Sear                                                                                                    | ch                                                                                                    |                                                                                                    | Q 7                               | Pick Up<br>Fine Wine δ ∨ A ABC LIQUOR ∨ → |
|----------------------------------------------------------------------------------------------------|----------------------------------------------------------------------------------------------------|----------------------------------------------------------------------------------------------------|-----------------------------------|-------------------------------------------|
| Home Members                                                                                                    | 3                                                                                                    |                                                                                                    |                                   |                                           |
| Order History<br>Return History<br>Order Approvals<br>Invoice History<br>Purchase Lists<br>Payment Methods<br>Members<br>Vendors<br>Profile Details | Administrate<br>Administrate<br>Marchink Remark<br>Arrew<br>Email<br>Kramachandra80s-putcedminggmail.com<br>Roles<br>Approver, Administrator, Buyer | to any PLCB license or add a new contact manue<br>email Q Or r<br>nyarger+abc1@gmail.com<br>Roles<br>Administrator, Buyer | X<br>ally:<br>reate New Member    | Add New Member                            |
| LID Account Details                                                                                                    | Karthik Ramachandra<br>Active<br>Email                                                                                                    | Randy Yarger 🖉 🕻<br>Active Email                                                                                          | C Randy Yarger<br>Active<br>Email | 10                                        |

3. Add [First Name], [Last Name], [Email Address] and [Role], then click Create Member.

| = | wholesale<br>organions | Search                                               |                                                   |                            |                                                                       |                                                                   | Q B Pick Up    | SIANT EAGL Y D |
|---|------------------------|------------------------------------------------------|---------------------------------------------------|----------------------------|-----------------------------------------------------------------------|-------------------------------------------------------------------|----------------|----------------|
|   |                        | Home > Membe                                         | s<br>are                                          |                            |                                                                       |                                                                   |                | Chat           |
|   |                        | My Account                                           | 215                                               | Add Member To              | Account<br>Last Name                                                  | *                                                                 | Add New Member |                |
|   |                        | Order History<br>Return History<br>Order Approvals   | Administrate<br>Tony Rickard<br>Active            | Tara<br>Email Address      | Fratello                                                              |                                                                   |                |                |
|   |                        | Involce History<br>Purchase Lists<br>Payment Methods | Email<br>tonyulckard@n<br>Roles<br>Administrator, | tara.fratello@cmg-change.c | com                                                                   |                                                                   |                |                |
|   |                        | Members<br><u>Vendors</u>                            | Buyer                                             | Administrator Appro        | zver 🗹 Buyer                                                          |                                                                   |                |                |
|   |                        | Profile Details                                      | Tony Rickard<br>Active                            | C Inactive                 |                                                                       | reate Member                                                      | 00             |                |
|   |                        |                                                      | Roles<br>Administrator,                           | Approver, Buyer            | Roles<br>Administrator, Approver, Buyer                               | Roles<br>Buyer                                                    | gerain         |                |
|   |                        |                                                      | Mario Chelli<br>Active<br>Email<br>mariano.chelli | P 🛈                        | Mandy Nitowski<br>Active D 1<br>Email<br>mandy:bennis@glanteagle.comx | Laurie Misera<br>Active<br>Email<br>Laurie.misera@glanteagle.com/ | 00             |                |

**Note**: A newly created member will receive an email with instructions on creating a password and logging in.

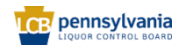

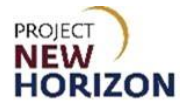

## Update a Member

1. Click the **Pencil Icon**.

| Home > Members      |                                              |                                       |            |                                 |    |                |
|---------------------|----------------------------------------------|---------------------------------------|------------|---------------------------------|----|----------------|
| Members             |                                              |                                       |            |                                 |    |                |
| Order History       |                                              |                                       |            |                                 |    | Add New Member |
| Return History      | Administrator                                |                                       |            |                                 |    |                |
| Order Approvals     | Karthik Ramachandra                          | Randy Yarger                          | <u>م</u> م |                                 |    |                |
| Invoice History     | Active                                       | Active                                | 0          |                                 |    |                |
| Purchase Lists      | Email<br>kramachandra85+pulicadmin@gmail.com | Email                                 |            |                                 |    |                |
| Payment Methods     | Roles                                        | Roles                                 |            |                                 |    |                |
| Members             | Approver, Administrator, Buyer               | Administrator, Buyer                  |            |                                 |    |                |
| Vendors             |                                              |                                       |            |                                 |    |                |
| Profile Details     | Buyer                                        |                                       |            |                                 |    |                |
| LID Account Details | Karthik Ramachandra Rative                   | Randy Yarger<br>Active                | 00         | Randy Yarger<br>Active          | 00 |                |
|                     | Email<br>kramachandra85+pulicadmin@gmail.com | Email<br>ryarger+madero1@gmail.com    |            | Email<br>ryarger+abc1@gmail.com |    |                |
|                     | Roles<br>Approver, Administrator, Buyer      | Roles<br>Buyer                        |            | Roles<br>Administrator, Buyer   |    |                |
|                     | Tara Fratello<br>Active                      | <b>Tara Fratello</b><br>Active        | 00         |                                 |    |                |
|                     | Email<br>tfratello+pulicensee@gmail.com      | Email<br>tara.fratello@cmg-change.com |            |                                 |    |                |
|                     | <b>Roles</b><br>Buyer                        | Roles<br>Buyer                        |            |                                 |    |                |
|                     | Approver                                     |                                       |            |                                 |    |                |
|                     | Karthik Ramachandra Retive                   |                                       |            |                                 |    |                |
|                     | Email<br>kramachandra85+pulicadmin@gmail.com |                                       |            |                                 |    |                |
|                     | Roles<br>Approver, Administrator, Buyer      |                                       |            |                                 |    |                |
|                     |                                              |                                       |            |                                 |    |                |

**Note**: Each name is listed according to the role(s) assigned. If a user is assigned multiple roles, they will be listed multiple times. Click the pencil for any given name to be taken to the user's profile.

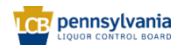

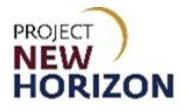

2. Edit the information, then click **Update Member**.

| E Componentions Search                                                                                                    |                                                                                                    |                                                            | Q ZI Pick Up<br>FINE WINE    | V C Tony<br>GIANT EAGL V Do |
|----------------------------------------------------------------------------------------------------|----------------------------------------------------------------------------------------------------|------------------------------------------------------------|------------------------------|-----------------------------|
| Members                                                                                                    | Edit Member                                                                                                   |                                                            | ×                            | Chat                        |
| My Account<br>Order History Admir                                                                                                    | First Name<br>Chinmaya                                                                                        | Last Name<br>Bapu                                          | 1                            | Add New Member              |
| Context Approvals  Context Approvals  Context Approvals  Context Approvals  Context Approvals  Context Approvals  Context Approval  Context Approval  Conte | Rickard<br>Email Address<br>chinmayabapu@gianteagle.com<br>ickard@<br>Role<br>inistrator.<br>Approver @ Buyer |                                                            |                              |                             |
| Members<br><u>Vendors</u> Buyer                                                                                                    | Status C Active Inactive                                                                                      |                                                            |                              |                             |
| Profile Details Tony LID Account Details Email                                                                                                    | Rickard<br>Delete Member                                                                                      | Cancel Update Member                                       | 10                           |                             |
| tonya<br>Roles<br>Admi                                                                                                    | ickard@cmg-change.com chinmayaba<br>nistrator, Approver, Buyer Administrat                                    | pu@glanteagle.com myeishia.ku<br>or, Approver, Buyer Buyer | night-archie@gianteagle.comx |                             |

**Note**: The email address cannot be edited since it is directly tied to login credentials. If an email address is entered incorrectly, the user must be deleted and entered as a new member to correct the error.

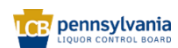

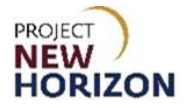

### Delete a Member

1. Click the Trash Can Icon.

| Search                                                                                                    |                                                                                                    |                                                                             | ٩                                                              | B Pick Up Sitems ABC LIQUOR V B Sitems |
|----------------------------------------------------------------------------------------------------|----------------------------------------------------------------------------------------------------|-----------------------------------------------------------------------------|----------------------------------------------------------------|----------------------------------------|
| Members<br>Order History<br>Beturn History<br>Order Accernation<br>Involve History<br>Durchase Lists<br>Roment Methods<br>Members<br>Vandors | Administrator<br>Korok Ramachandra<br>Acros<br>Beala<br>Kramachandra85-pulicadmin@gmail.com<br>Roise<br>Approver.Administrator, Buyer | Rundy'Yanger                                                                |                                                                | Add New Member                         |
| Profile Details<br>LID Account Details                                                                                                    | Buyer<br>Karthik Ramachandra                                                                                                    | Randy Yarger                                                                | Randy Yarger P 🛈                                               |                                        |
|                                                                                                    | Email.<br>Kramachandrað 5-pullcaðmin@gmail.com<br>Reise<br>Approver, Administrator, Buyer<br>Tæra Fratelio<br>Active                  | Email<br>ryage+madero1@gmal.com<br>Reles<br>Boyer<br>Tans fratella<br>Attre | Email<br>ryager-abc1@gnail.com<br>Reles<br>Administrato; Boyer |                                        |
|                                                                                                    | Email<br>tfratello-pulicensee@gmail.com<br>Reles<br>Buyer                                                                             | Email<br>tarafrateilo@crng-change.com<br>Roles<br>Buyer                     |                                                                |                                        |

2. Click Yes, Delete Member.

| = | wholesale | Search                                                                                                    |                                                                                                    |                                                                                                    | ۵                                                                 | Prick Up          C         Karthik          S items           Fine wine          C         All CLIQUOR          S items |
|---|-----------|----------------------------------------------------------------------------------------------------|----------------------------------------------------------------------------------------------------|----------------------------------------------------------------------------------------------------|-------------------------------------------------------------------|----------------------------------------------------------------------------------------------------|
|   |           | Membe                                                                                                    | ers                                                                                                    |                                                                                                    |                                                                   |                                                                                                    |
|   |           | Order History<br>Beham History<br>Other Asservatis<br>Inssise History<br>Parchase Lists<br>Parment Hethod<br>Members<br>Yatodos<br>Protite Details<br>Lill Account Patal | Administrator  Earthik Ramachandra  Enail  Confirm  Are you sure to detete Randy Varger from the organization?  Cancel  Yes, Delete Member                                      | Randy Yanger / C                                                                                                    |                                                                   | Add New Member                                                                                                    |
|   |           |                                                                                                    | Ensil<br>kranachandraßs-pullcadmin@gmail.com<br>Roles<br>Approver, Administrator, Buyer<br>Itars Fratello<br>Actor<br>Ensil<br>Itratello-pullcansee@gmail.com<br>Roles<br>Buyer | Email<br>narger-maderol@gnal.com<br>Rose<br>Boyer<br>Taro fratelog<br>Auso<br>Taro fratelog<br>Cong-banga.com<br>Roles<br>Boyer | Email<br>nyargeraabci @gnail.com<br>Roise<br>Administrator, Buyer |                                                                                                    |

The <u>Member Information</u> has been deleted.

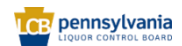

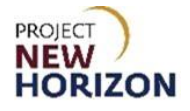

| E Search                                                                                                    |                                                                                                    |                                                                               | Q                | Ø Pick Up<br>Pine wore ∨ ♀ Karthik → ♂ ♂ Sitems<br>Sitems |
|----------------------------------------------------------------------------------------------------|----------------------------------------------------------------------------------------------------|-------------------------------------------------------------------------------|------------------|-----------------------------------------------------------|
| Members                                                                                                    |                                                                                                    |                                                                               |                  |                                                           |
| Onder, History<br>Betwein History<br>Onder Adversaria<br>Invelor, History<br>Purchase, Lists<br>Pavement, Methods<br>Members<br>Vindors<br>Portice Denaitie | Administrator<br>Katoli Ramachandra<br>Xoze<br>Email<br>Varanachandra 85-pulicadmin@gmail.com<br>Ragorover, Administrator, Buyer                                                                                        | Randy Yanger P 🗘 🗅                                                            |                  | Add New Member                                            |
| LID.Account Details                                                                                                    | Konse       Enail       Kanachandra 5-pulicadenin@gmail.com       Reis       Approver, Administrator, Buyer         Tars Franciso       Actor         Imail       Lans.fraitello@cong-change.com       Reis       Buyer | Randy Yanger<br>Anton<br>Email<br>ryarger-maderol@gmail.com<br>Roles<br>Buyer | Randy Yanger / C |                                                           |

**Note**: A deleted member will receive an email advising that they are no longer associated with this account. A member may not delete their own account, so Administrators must contact LOOP Support to delete their account.

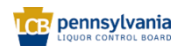